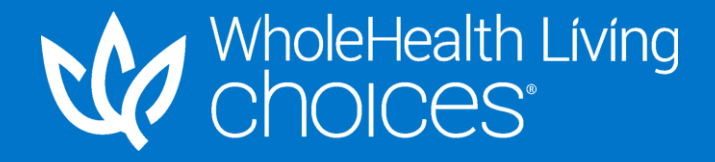

# Client Implementation Presentation

NAME TITLE EMAIL ADDRESS

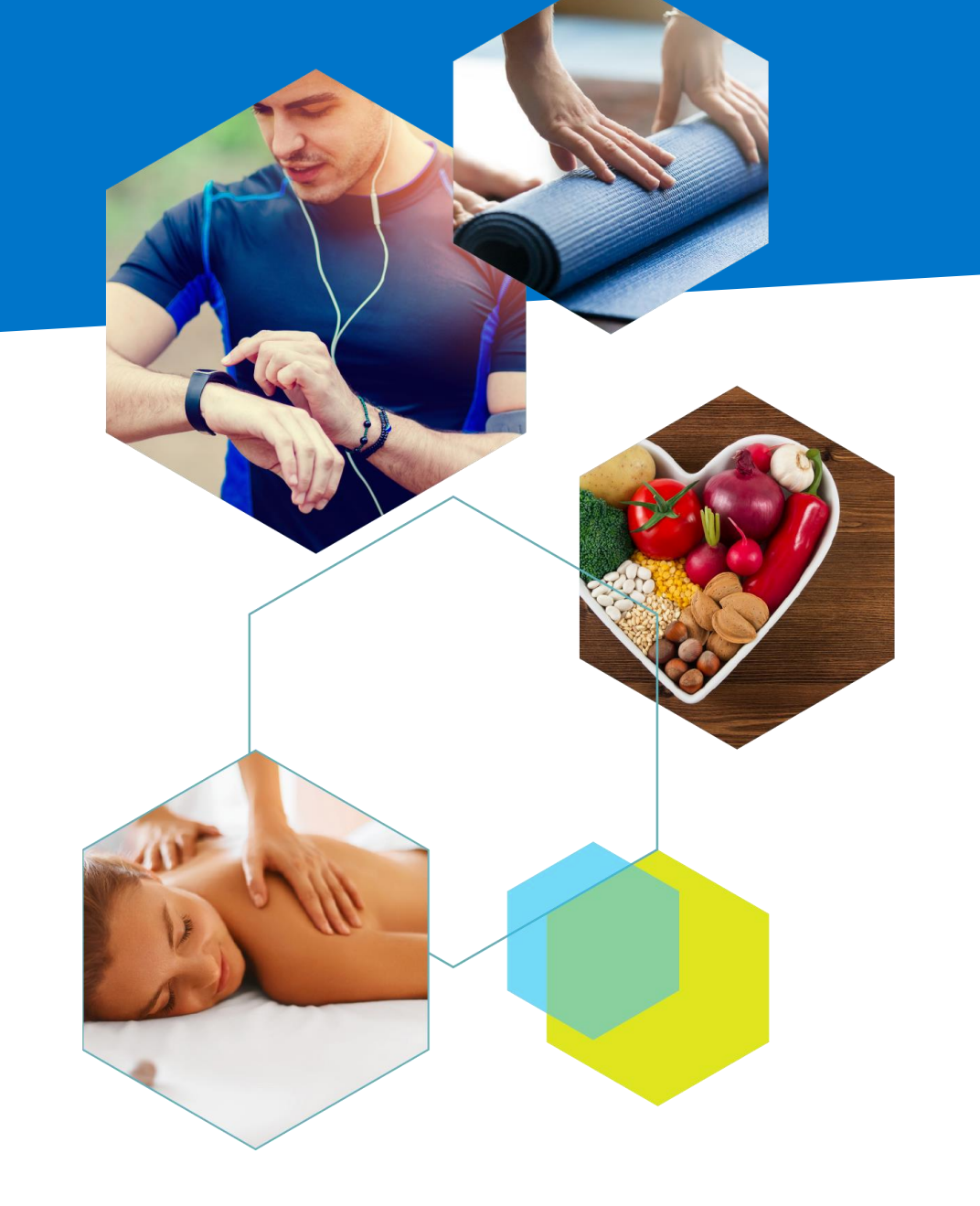

Tivity Health and WholeHealth Living Choices are registered trademarks of Tivity Health, Inc. The WholeHealth Living Choices logotype is a trademark of Tivity Health, Inc. C 2019 Tivity Health, Inc. All rights reserved. Discounts vary per products and services. Products and services are offered for sale by third parties. Updated 121619.

# WholeHealth Living Choices Agenda

- WholeHealth Living Choices Overview
- Website User Experience
- Marketing Resources
- Reporting
- Next Steps
- View WHL Choices Using the Demo Account:
  - Visit: <a href="https://www.whlchoices.com/#/login">https://www.whlchoices.com/#/login</a>
  - Enter demo login credentials
    - Login Name: <u>demo@tivityhealth.com</u>
    - Password: Tivityhealth1 (case sensitive)

# wholehealth living choices overview Program Components

WholeHealth Living Choices program is the nation's leading complementary and alternative medicine (CAM) discount network.

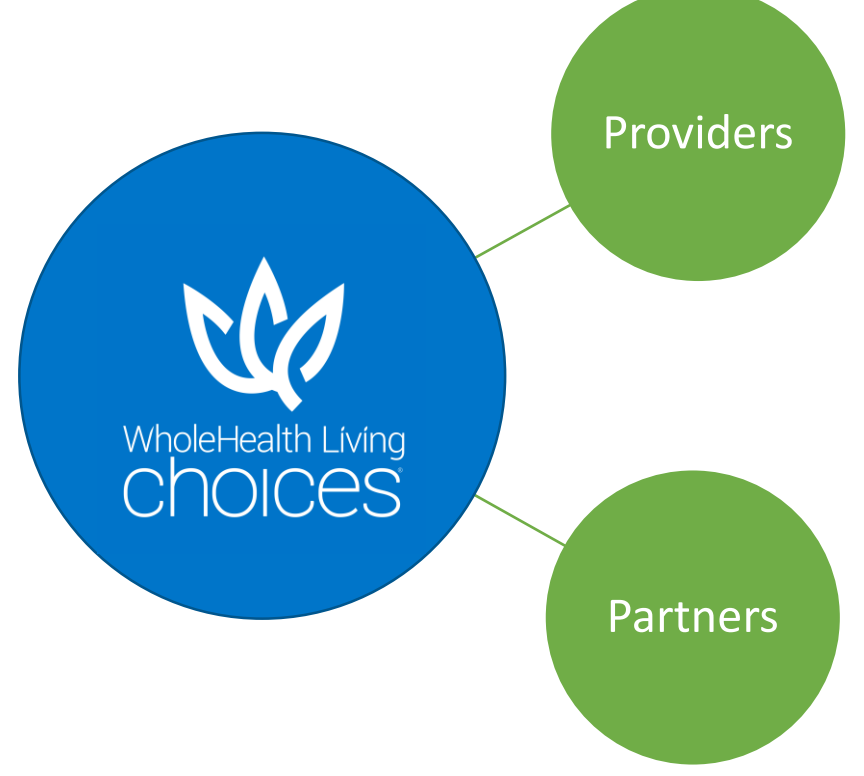

35,000+ providers in 40+ CAM specialties including chiropractic, acupuncture, massage therapy and more. Members receive 10-30% off cash services and enjoy not needing to get a referral, preapproval or handling a claim.

16 (and growing) carefully curated discounts including Nutrisystem, DentalPlans.com, Amplifon Hearing Healthcare, Zeel and more.

# WHOLEHEALTH LIVING CHOICES OVERVIEW Partner Discounts

Stay tuned for news about exciting NEW Partner Discounts being added for 2021!

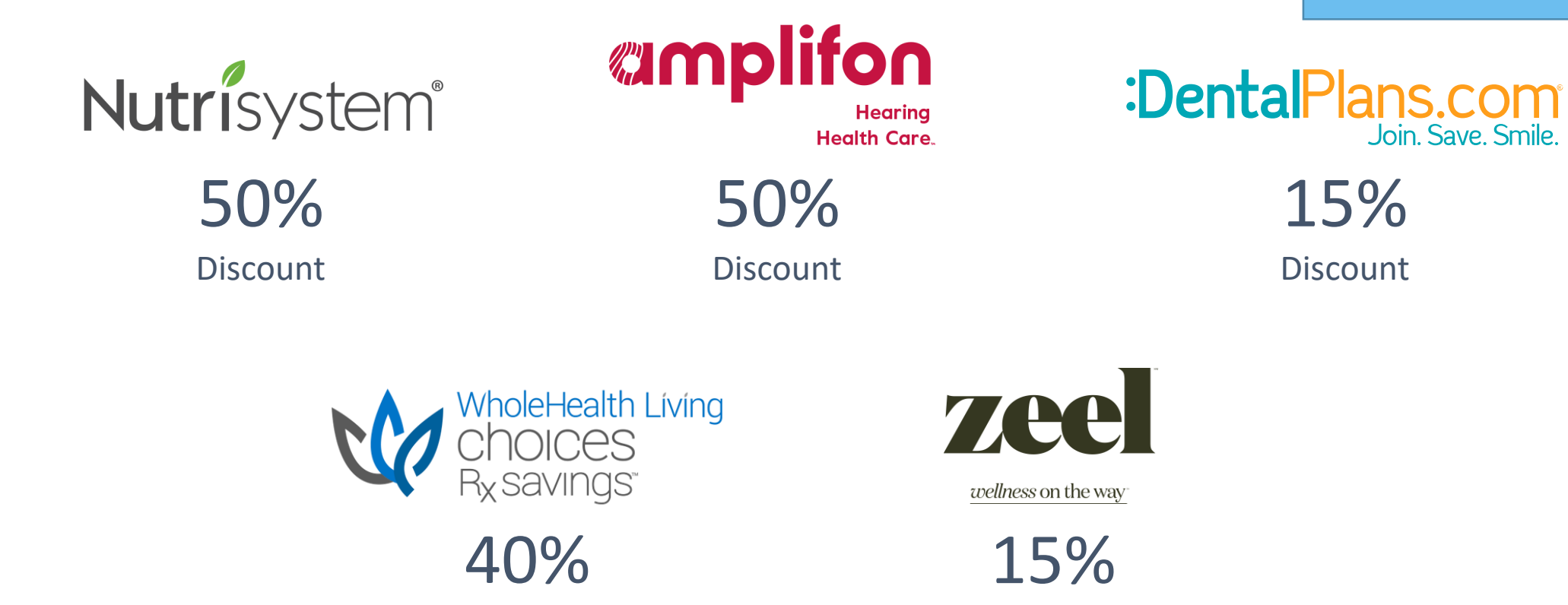

Discount

\*This is not an all inclusive list of vendors. Vendors and/or discounts are subject to change at anytime. Discounts vary per products and services. Products and services are offered for sale by third parties.

Discount

## WHOLEHEALTH LIVING CHOICES OVERVIEW Healthy Solutions for Every Situation

#### MIND AND BODY

- Acupuncture
- Chiropractic
- Massage Therapy
- Natural Healing
- Physical & Occupational Therapy
- Relaxation

#### MOVEMENT

Accessories &

Equipment

• Pilates

Yoga

Personal Training

• Tai Chi & Qi Gong

# NUTRITION

- Diet and Nutrition
- Food
- Vitamins & Prescriptions
- Weight
  - Management

#### LIFESTYLE

#### Dental, Hearing & Vision

- Gifts & Special
   Occasions
- Relaxation
- Other

#### HSA

- Acupuncture
- Chiropractic
- Dental, Hearing & Vision
- Diet and Nutrition
- Physical & Occupational Therapy

### WEBSITE USER EXPERIENCE Member Journey

WholeHealth Living Choices program is easy to use, full of great discounted products and services, and convenient for your members.

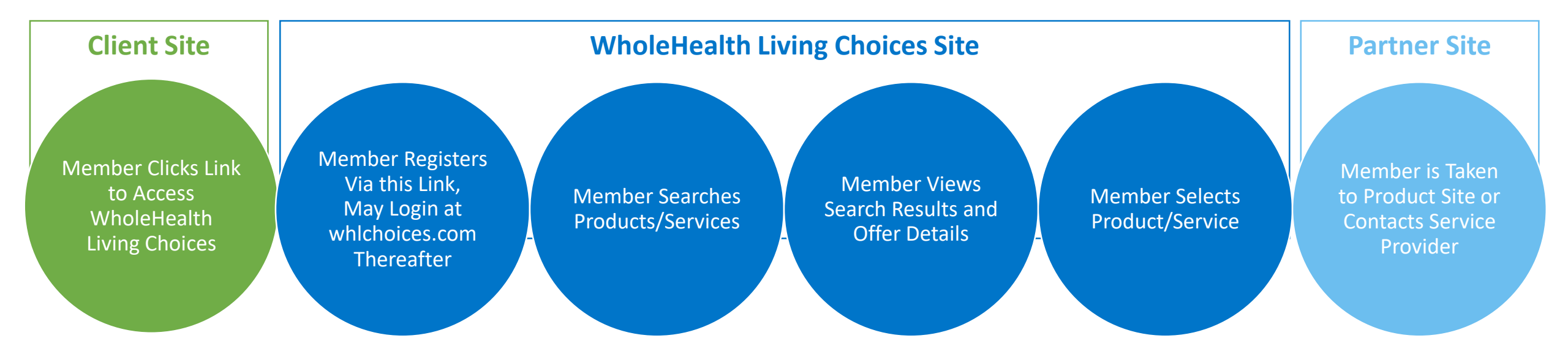

# Member Account Registration

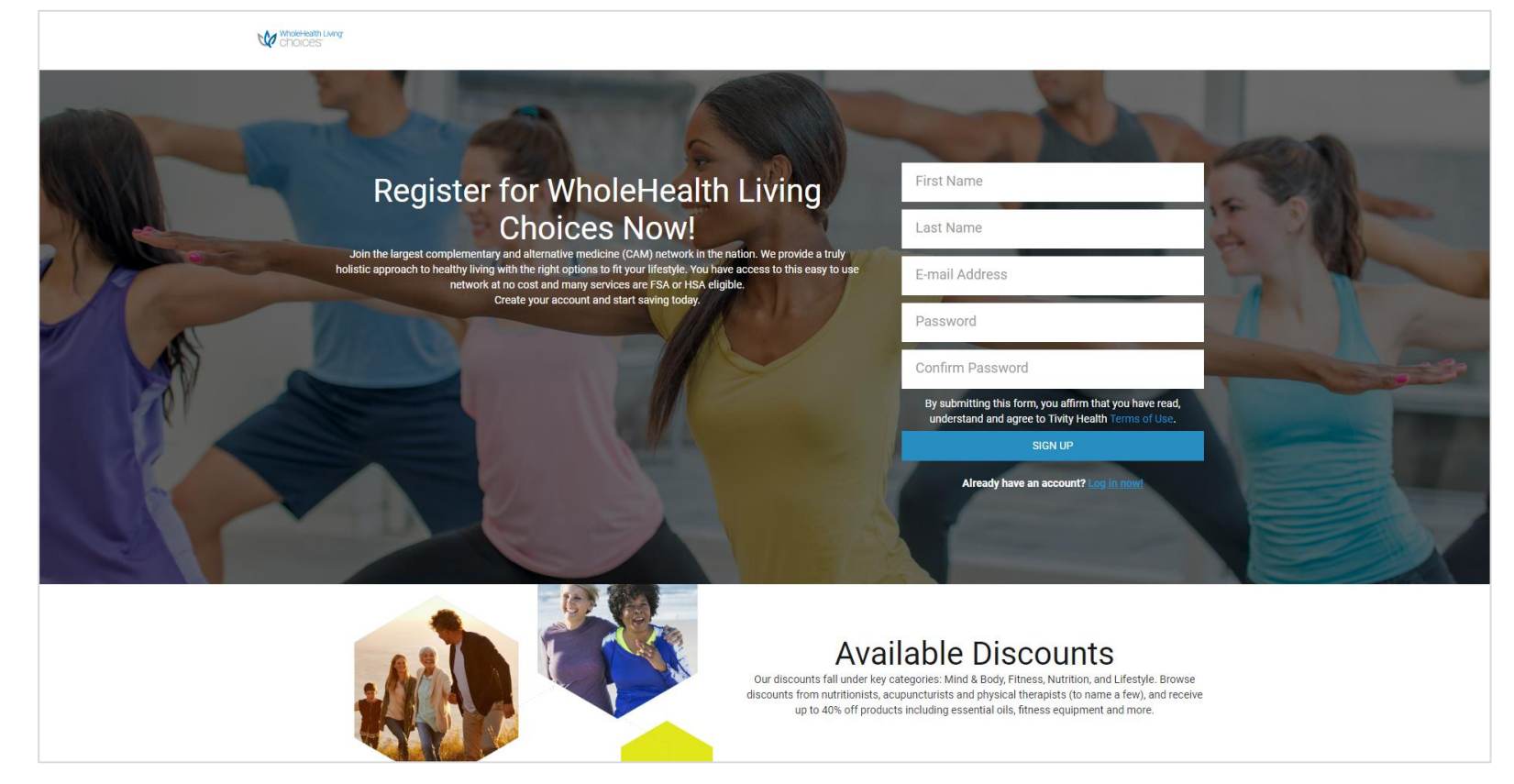

- Members will access this page from your site.
- Members will create an account on their first visit to this page.

For demo purposes, you may click on "Log In Now", located below the Sign Up button and use the following login information: Login Name: demo@tivityhealth.com Password: Tivityhealth1 7

# Member Account Registration

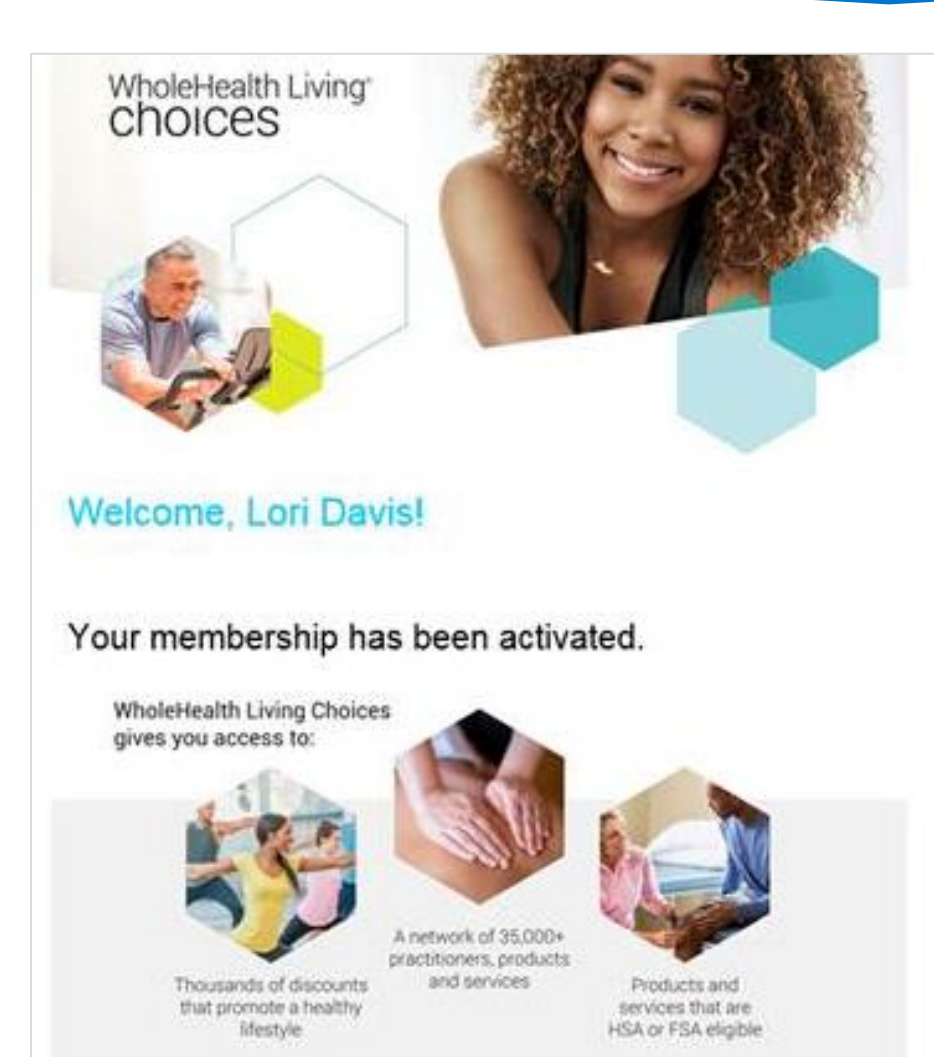

# Members will receive this email upon registration

## website user experience Member Account Login

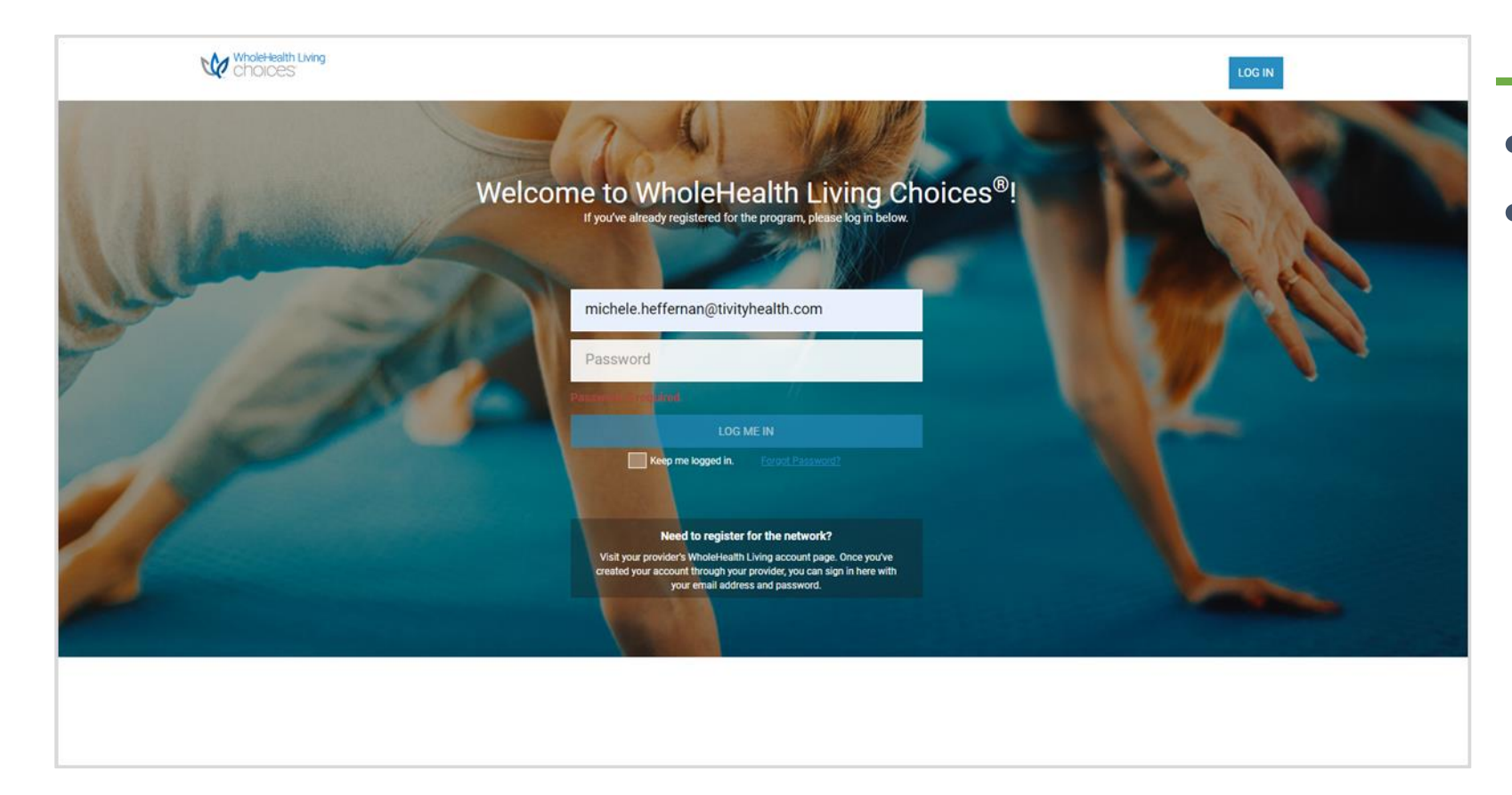

#### • Secure

• May be accessed directly at www.whlchoices.com

### WEBSITE USER EXPERIENCE Home Page

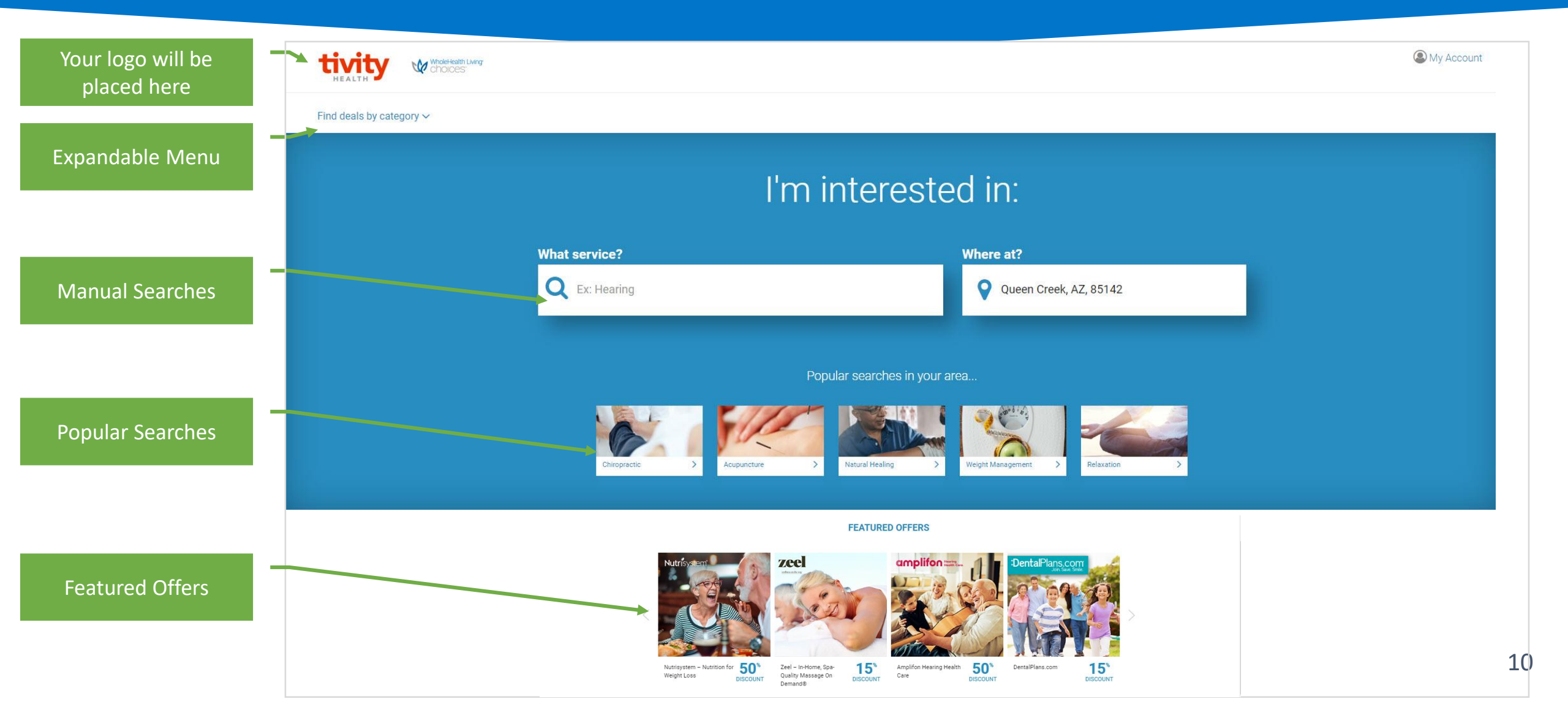

### WEBSITE USER EXPERIENCE Locating a Partner or Provider

| tivity              | WholeHealth Living<br>Choices:                      |             |                                                                                                    |                                                                                                    |                                  | ۲                | My Accou |
|---------------------|-----------------------------------------------------|-------------|----------------------------------------------------------------------------------------------------|----------------------------------------------------------------------------------------------------|----------------------------------|------------------|----------|
| Find deals by categ | iory ~                                              |             |                                                                                                    |                                                                                                    |                                  |                  |          |
|                     | What service<br>Q Diet and Nutrition                |             | Now showing results for <b>Diet and Nutrition</b> in <b>Dallas</b>                                                                                      | s, TX, 75209                                                                                                    | Sort results by: Distance A Name | - ^ Offer Rate * |          |
|                     | Where at?<br>Q Dallas, TX, 75209                    |             | Nutrisystem – Nutrition For Weight Loo<br>Nutrition is an important part of feeling your best, a<br>America's #1 home delivery w                        | <b>SS</b><br>so we've tearned up with Nutrisystem <sup>®</sup> -                                                                      | SAVE <b>SOU</b> SAVE             | w Details >      |          |
|                     | C <sup>®</sup> Open Map View<br>Within:<br>50 Miles | v Clear All | Nancy Corsaro, LAC<br>Female<br>Specialties: Acupuncture, Diet and Nutrition,<br>Natural Healing, Relaxation<br>Years of Practice: 13                   | <b>9</b> 8.3 Miles Away<br>East-West Acupuncture<br>2840 Keller Springs Rd Ste 301<br>Carrollton, TX 75006-4849                       | SAVE<br>20% Ernal Offer To Self  | /lew Details →   |          |
|                     | Discount Rate:                                      | 01041 All   | Pingping Zhang , LAC<br>Female<br>Speaks: Chinese, English<br>Specialties: Acupuncture, Diet and Nutrition,<br>Natural Healing<br>Years of Practice: 38 | <b>9</b> 8.3 Miles Away<br>Acupuncture And Herb Clinic Of<br>Pingping<br>2840 Keller Springs Rd Ste 1201<br>Carrollton, TX 75006-4876 | SAVE<br>20% Email Offer To Self  | flew Details →   |          |
|                     |                                                     |             | Daniel Yun, LAC/CHM<br>Male<br>Speaks: English, Korean<br>Specialties: Acupuncture, Diet and Nutrition,<br>Natural Healing<br>Years of Practice: 10     | 8.4 Miles Away Dan Wellness Clinic 850 W John Carpenter Fwy Irving, TX 75039-2303                                                     | SAVE<br>20%  Email Offer To Self | ′lew Details →   |          |

- Partners Listed First
- Providers Listed Thereafter
- Provider Name
- Gender
- Other Specialties
- Years of Practice
- Address
- Discount Amount
- Options to Print and Email Offer to Self or View Details

## website user experience Partner Details

| tivity Whole-Health Living<br>HEALTH                                                                                                    | My Account                                                                                                    |      |
|----------------------------------------------------------------------------------------------------|----------------------------------------------------------------------------------------------------|------|
| Find deals by category V                                                                                                    |                                                                                                    |      |
| <section-header>retrot total by Category 0 retrot total by Category 0 <pre>  retrot total by Category 0 <pre>  retrot total by Category 0 <pre>  retrot total by Category 0 <pre>  <pre>  retrot total by Category 0 <pre>  <pre>  <pre>  <pre>  <pre>  <pre>  <pre>  <pre>  <pre>  <pre>  <pre>  <pre>  <pre>  <pre>  <pre>  <pre>  <pre></pre></pre></pre></pre></pre></pre></pre></pre></pre></pre></pre></pre></pre></pre></pre></pre></pre></pre></pre></pre></pre></pre></section-header> | <ul> <li>Name</li> <li>Offer Details</li> <li>Features/Benefits</li> <li>Discount Amount</li> <li>Link to Partner Site</li> <li>Promo Code</li> <li>Option to Email Offer to S</li> </ul> | Self |

## website user experience Provider Details

| HEALTH Whole-Health Living                                                                                                    |                                                                                                    | (a) My Account                                                                                                    |
|----------------------------------------------------------------------------------------------------|----------------------------------------------------------------------------------------------------|----------------------------------------------------------------------------------------------------|
| Find deals by category $\sim$                                                                                                    |                                                                                                    |                                                                                                    |
| Version of the second second seco | or<br>Save<br>200%<br>Letre 200%<br>Letre 200%<br>Le | <ul> <li>Name</li> <li>Gender</li> <li>Other Specialties</li> <li>Years of Practice</li> <li>Address</li> <li>Phone Number Link</li> <li>Directions Link</li> <li>Website Link</li> <li>Discount Amount</li> <li>Options to Print and Email Offer</li> </ul> |
|                                                                                                    | Pain management- all kinds; sports injuries; digestive problems, chronic conditions such as<br>asthma, fibromyalgia, chronic fatigue syndrome; headaches, menstrual disorders, weight<br>loss, stop smoking, drug detox and many others.                                                                                                    |                                                                                                    |

### WEBSITE USER EXPERIENCE Offer Receipt Options: Email and Print

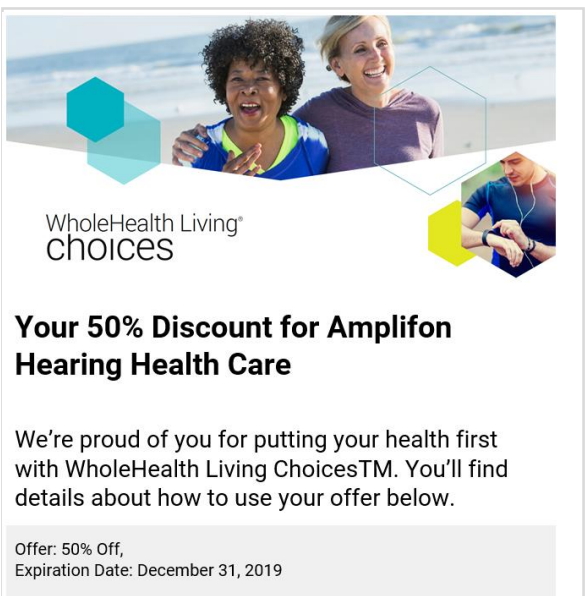

Website: https://www.amplifonusa.com/whlchoices? utm\_source=partner&utm\_medium=referral&utm\_term=tivityhealth&=AMP0000622 >

Print out or present this offer to the vendor using your mobile phone.

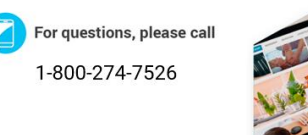

#### Interested in another offer? Browse Discounts

#### WholeHealth Living Choices Wellness Services

This certificate provides members with access to discounts offered through the WholeHealth Networks, Inc. Practitioner Agreement.

Location(S):

Nicole Kibler, DC/LAC

655 S Dobson Rd Ste 205, Chandler, AZ 85224-5669

Issued To: Michele Heffernan Offer: 20% Discount, Expiration: December 31, 2019 Phone: (480) 563 - 6400

Participating Providers: Members will pay at time of service minus your discount, per agreement with WholeHealth Networks, Inc.

Authorized by WholeHealth Networks, Inc.

**F** 

For questions, please call 1-800-274-7526.

### COMMUNICATING TO MEMBERS Marketing Resources

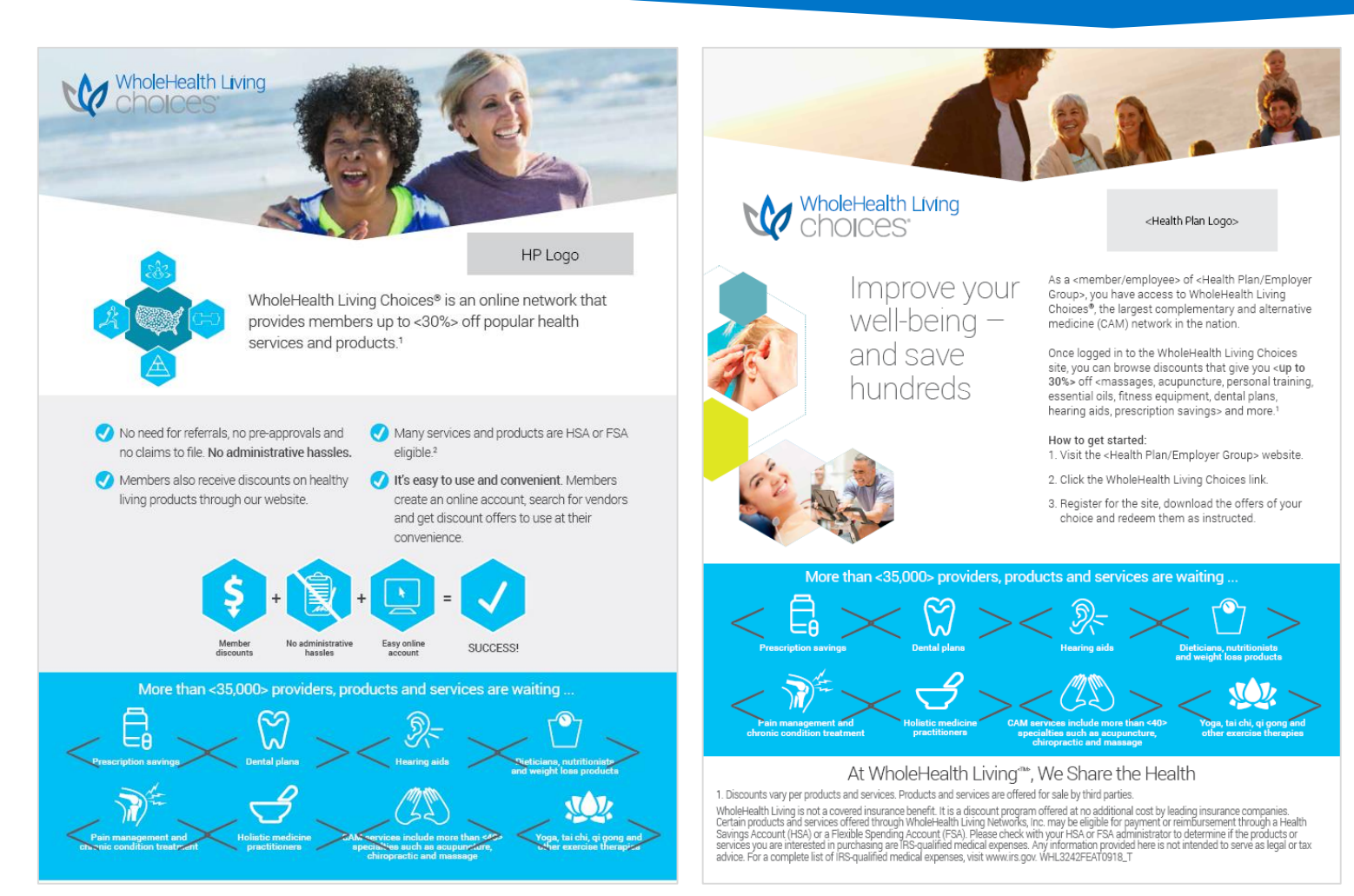

#### • Logo

- Acquisition Flyer
- Member Flyer

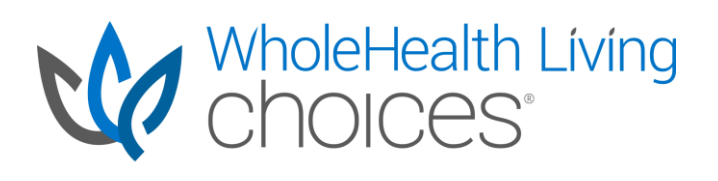

## REPORTING Monthly Reporting

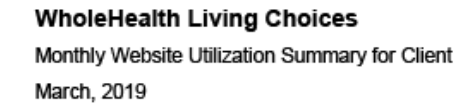

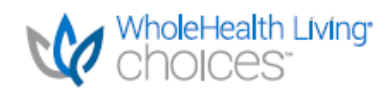

Prior

YTD

4,000 2,000

100 3,000

900 1,000 900

1.000

YTD

500

100

100

700

|                       | Current<br>Month | Prior<br>Month | YTD    | Prior<br>YTD | -                     | Current<br>Month | Prior<br>Month |
|-----------------------|------------------|----------------|--------|--------------|-----------------------|------------------|----------------|
| New Registrations     | 1,000            | 200            | 1,600  | 3,000        | Find a Provider       | 2,000            | 500            |
| Client Site Referrals | 1,200            | 1,500          | 5,000  | 4,000        | Find a Vendor         | 500              | 100            |
| Unique Visitors       | 1,000            | 500            | 2,500  | 2,000        | Certificate Downloads | 500              | 100            |
| Return Visitors       | 250              | 80             | 600    | 900          | Vendor Discounts      | 50               | 700            |
| Total Page Views      | 20,000           | 10,000         | 40,000 | 20,000       |                       |                  |                |

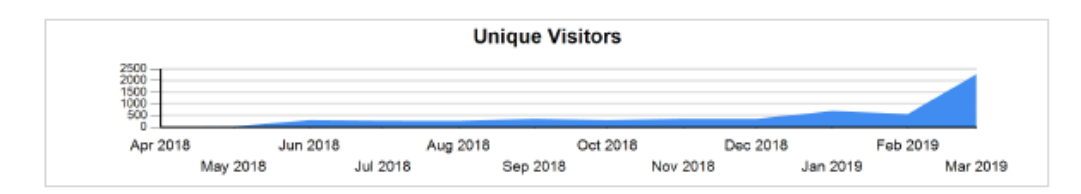

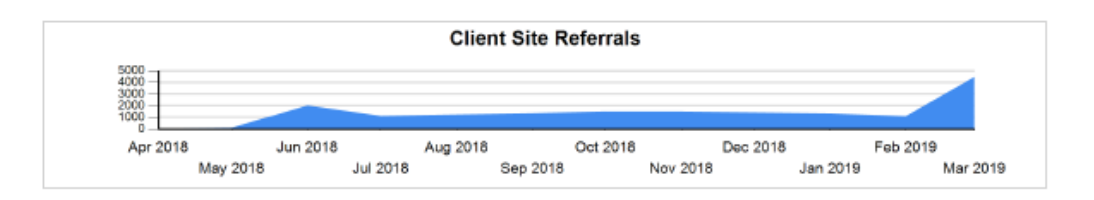

March 2010 Catagony Summan

#### Subcategory Page View Details

|               |                                    | Client  |          |       |           |
|---------------|------------------------------------|---------|----------|-------|-----------|
| Category Name | Subcategory                        | Curr Mo | Prior Mo | YTD   | Prior YTD |
| Mind and Body | Total                              | 700     | 250      | 1,300 | 3,000     |
|               | Chiropractic                       | 200     | 50       | 300   | 500       |
|               | Acupuncture                        | 100     | 50       | 200   | 500       |
|               | Natural Healing                    | 50      | 50       | 100   | 200       |
|               | Relaxation                         | 50      | 40       | 100   | 200       |
|               | Massage Therapy                    | 200     | 40       | 400   | 600       |
|               | Other                              | 50      | 10       | 100   | 500       |
|               | Physical &<br>Occupational Therapy | 50      | 10       | 100   | 500       |
| Movement      | Total                              | 150     | 70       | 350   | 100       |
|               | Pilates                            | 20      | 10       | 40    | D         |
|               | Fitness Centers                    | 0       | 0        | 0     | 10        |
|               | Accessories &<br>Equipment         | 20      | 10       | 50    | 10        |
|               | Yoga                               | 40      | 20       | 100   | 60        |
|               | Tai Chi & Qi Gong                  | 20      | 10       | 60    | 10        |
|               | Personal Training                  | 50      | 20       | 100   | 10        |
| Nutrition     | Total                              | 120     | 100      | 300   | 200       |
|               | Vitamins &<br>Prescriptions        | 20      | 20       | 70    | 50        |
|               | Weight Management                  | 30      | 30       | 100   | 50        |
|               | Food                               | 10      | 10       | 30    | 50        |
|               | Diet and Nutrition                 | 60      | 40       | 100   | 50        |
| Lifestyle     | Total                              | 200     | 100      | 400   | 400       |
|               | Relaxation                         | 50      | 40       | 100   | 50        |

## NEXT STEPS Creating Your Cobranded Website

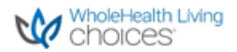

#### Client Implementation Worksheet

Client: <m/d/yy> Date: <m/d/yy>

#### Let's Get Started!

We will need the following from you to create your WholeHealth Living Choices website.

1. Your logos. These will be used to cobrand the WholeHealth Living Choices site so that your members connect your brand with ours. We need these in PNG format with a transparent background, in two sizes: 165x52 and 110x35.

2. Your domain URL. We will be using this information to identify your members who are coming to the WholeHealth Living Choices website from yours, so that we display your cobranded page to them. This is typically www.healthplan.com or similar.

3. Your subcategory selections (see below). Please review the following categories and confirm or change the response in the "Display" column. For your convenience, we have prepopulated this column with "Yes" responses. Please change these to "No" if desired.

#### Subcategory Selections

We have established five categories that resonate well with our members. Each category contains multiple subcategories, consisting of providers and/or vendors. We display at the subcategory level, so all vendors and/or providers within that subcategory will be displayed. (i.e. "Relaxation" contains providers and a vendor, both will be displayed.) For an optimal member experience, we recommend that you display all categories and subcategories. We recommend displaying all subcategories for an optimal member experience.

#### Please note:

Some subcategories appear under multiple main categories. (i.e. "Relaxation" appears under Mind & Body and Lifestyle categories). Please designate Yes or No for each accurrence of a subcategory.

| Category    | Subcategory                     | Vendor/Provider                         | Discount | Display Y/N |
|-------------|---------------------------------|-----------------------------------------|----------|-------------|
| Mind & Body | Acupuncture                     | Various Providers                       | 10-30%   | Yes         |
|             | Chiropractic                    | Various Providers                       | 10-30%   | Yes         |
|             | Massage Therapy                 | Zeel                                    | 15%      | Yes         |
|             |                                 | Various Providers                       | 10-30%   |             |
|             | Natural Healing                 | Various Providers                       | 10-30%   | Yes         |
|             | Physical & Occupational Therapy | Various Providers                       | 10-30%   | Yes         |
|             | Relaxation                      | Aura Cacia                              | 20%      | Yes         |
|             |                                 | Various Providers                       | 10-30%   |             |
|             | Other                           | Veterinary Pet Insurance                | 10% Yes  |             |
|             |                                 | Magazine Line                           | 90%      |             |
| Movement    | Accessories & Equipment         | Balance Walking                         | 25%      | Yes         |
|             | Personal Training               | Various Providers                       | 10-30%   | Yes         |
|             | Pilates                         | Various Providers                       | 10-30%   | Yes         |
|             | Tai Chi & Qi Gong               | Various Providers                       | 10-30%   | Yes         |
|             | Yoga                            | Various Providers                       | 10-30%   | Yes         |
| Nutrition   | Diet & Nutrition                | Nutrisystem                             | 50%      | Yes         |
|             |                                 | Various Providers                       | 10-30%   |             |
|             | Food                            | Frontier Natural Products               | 20%      | Yes         |
|             |                                 | Simply Organic                          | 20%      |             |
|             | Vitamins & Prescriptions        | FreshStart Vitamins                     | 10%      |             |
|             |                                 | WholeHealth Living Choices - Rx Savings | 40%      |             |
|             | Weight Management               | Nutrisystem                             | 50%      | Yes         |
|             |                                 | Various Providers                       | 10-30%   |             |

 Review and complete the WholeHealth Living Choices Client Implementation Worksheet.

- 2. Provide the requested assets and responses to your Tivity Health Account Executive. (logos, domain URL, and subcategory selections)
- 3. Discuss launch timing with your Tivity Health Account Executive and your internal teams.